1. Out look Express を起動して、「ツール」メニューから「アカウント」をクリックします。

| a Outlook Express                                                       |                                                                         |                                         |
|-------------------------------------------------------------------------|-------------------------------------------------------------------------|-----------------------------------------|
| ファイル(E) 編集(E) 表示(V                                                      | ッール(1) したージ(M) ヘルプ(H)<br>光史信む                                           |                                         |
| メールの作成<br>送受信<br>③ Outlook Express                                      | <ul> <li>すべて同期(2)</li> <li>フォルダの同期(1)</li> <li>オフライン用にマーク(2)</li> </ul> | , ,,,,,,,,,,,,,,,,,,,,,,,,,,,,,,,,,,,,, |
| フォルダ<br>🎒 Outlook Express                                               | × アドレス帳(B) Ctrl+Shift+B<br>送信者をアドレス帳(に追加する(D)                           | ุ่ กรก* 🌰                               |
| <ul> <li>□ ● □ - カル フォルダ</li> <li>□ ● 受信トレイ</li> <li>● 送信トレイ</li> </ul> | メッセージ ルール(B)                                                            | Noriko                                  |
|                                                                         | Windows Messenger<br>自分のわンライン状態(2)                                      | 「アカウント」をクリック                            |
| <ul> <li>○○ 送信済みアイテム</li> <li>○○ 削除済みアイテム</li> <li>○○ 下書き</li> </ul>    | アカウント(公)<br>ようション セー<br>メールを読む                                          | ありません。                                  |
| アカウントを構成します。                                                            |                                                                         |                                         |

2.「インターネット アカウント」のウィンドウが開くので、「メール」タグをクリックして、FITENET で ご利用いただいているアカウントを選択して、「プロパティ」ボタンをクリックします。

| インターネット アカウント<br>すべて メール・ニュース ディレク | 「メール」タブをクリック                 |                                                                        | ロパティ]ボタンをクリック                                                                                                    |
|------------------------------------|------------------------------|------------------------------------------------------------------------|----------------------------------------------------------------------------------------------------|
| アカウント<br>種類<br>FITENETのアナ          | 項 接続<br>ル 使用可能な接続<br>Dウントを選択 | ドリ除(R)<br>プロパティ(P)<br>既定に設定(D)<br>インポート(P)…<br>エクスポート(E)…<br>順番の設定(S)… | FITENET のアカウントは、<br>「mxa.fitenet.ne.jp」または、<br>「asc.ne.jp」です。<br>法人でご利用いただいている場合は<br>上記以外となりますので、管理者の方<br>に確認をお願いします。 |

3.「プロパティ」のウィンドウが開くので、最初に送信ポート番号を変更します。 「詳細設定」タブをクリックして、「サーバーのポート番号」の「送信メール(SMTP)」欄に「587」を半角数字 で入力して、「適用」ボタンをクリックします。

| 😤 mail.fujita-sp.co.jp のプロパティ 🛛 🗾 🔽                                                                                                    |                                                                                 |
|----------------------------------------------------------------------------------------------------|---------------------------------------------------------------------------------|
| 全般 サーバー 接続 セキュリティ 詳細設定 「詳細                                                                                                    | 設定」タブをクリック                                                                      |
| サーバーのボート番号<br>送信メール (SMTP)(0): 587 既定値を使用(U)<br>□ このサーバー(セセキュリティで(P.機された接続 (SSL) が必要(0)<br>受信メール (POP3)(0): 110<br>□ このサーバー(1): 110<br>□ このサーバー(1): 1587 ( 友 入 力) | 既に「送信メール(SMTP)」欄に「587」が設定されて<br>いる場合は、設定を変更する必要はありません。<br>次(4.)へ進みます。           |
|                                                                                                    | 「送信メール(SMTP)」欄以外は変更しないでください。                                                    |
| 送信                                                                                                    | 「 O K 」ボタンをクリックして、ウィンドウを閉じて<br>しまった場合は、 1 . 2 .の手順で「プロパティ」の<br>ウ ( ) いいった即たちします |
| 世に言<br>ロサーバーにメッセージのコピーを置く(L)                                                                                                    | リイントリを用さ且しより。                                                                   |
| <ul> <li>□ サーバーから削除する(R)</li> <li>□ 簡単称済みアイテム]を空にしたら、サーバーから削取除(M)</li> </ul>                                                                                      | 「適用」ボタンをクリック                                                                    |
| OK         キャンセル         通用(A)                                                                                                    |                                                                                 |

4.次に送信メールサーバーの認証の設定を確認します。

「プロパティ」のウィンドウで「サーバー」タブをクリックして、「送信メールサーバー」の「このサーバー は認証が必要」欄がチェックされていることを確認します。チェックされている場合は次(5.)へ進みます。 チェックされていない場合は、チェックして「適用」ボタンをクリックします。

| 會 mxa.fitenet.ne.jp のプロパティ 「サー                                                                                                    | バー」タブをクリック                         |
|----------------------------------------------------------------------------------------------------|------------------------------------|
| 全般         サーバー         第売         セキュリティ         詳細設定           サーバー情報         受信メール サーバーの種類(M):         POP3           受信メール (POP3)(D):         mxafitenet.ne.jp           送信メール (SMTP)(II):         mxa fitenet.ne.in |                                    |
| 受信メールサーバー<br>アカウント名©:<br>パスワード(P):<br>チェックされていない場合は                                                                                                    | がチェックされていることを確認<br>:、チェック          |
| <ul> <li>□セキュリティで保護されたパスワード認証でログオンする⑤)</li> <li>送信メールサーバー</li> <li>▽このサーバー(課認証が必要)</li> <li>□設定(①)</li> </ul>                                                                                                    | 「このサーバーは認証が必要」欄以外は、変更しないで<br>ください。 |
| OK         キャンセル         通用(A)                                                                                                    | でチェックした場合には、<br>[適用]ボタンをクリック       |

5.以上で、設定変更と確認は完了です。「ОК」ボタンをクリックして、ウィンドウを閉じます。